# **Estimados Proveedores:**

Les proporcionamos esta guía rápida para la visualización de sus Guías de Remisión v Conformidades de Servicio enviadas por EL CLIENTE

Para acceder a la plataforma ingrese al siguiente link:

https://b2miningdata.com/ui/login

Como primera acción, le solicitará el ingreso de su USUARIO y CONTRASEÑA.

En caso no lo tenga o sea un proveedor nuevo en la plataforma, solicítalo a nuestra Mesa de Ayuda.

## Módulo de Publicación de Guías

EL proveedor deberá ingresar a la opción Guías:

| 0 | GRANDES CLENTAS<br>Monitoreo |   | Buscar Guías                    |            |          |                           |                    |                               |                            |          |  |
|---|------------------------------|---|---------------------------------|------------|----------|---------------------------|--------------------|-------------------------------|----------------------------|----------|--|
|   |                              | ( | Número de Guía                  |            |          | Número de Orden de Comp   | a                  |                               |                            |          |  |
| Ê | Compredor -                  |   | Número de ERP                   |            |          | Entado<br>TODOS           |                    | *                             |                            |          |  |
| 0 | Orden de Compra              |   | Facha Emisión Del<br>23/06/2021 |            |          | al<br>23/07/2021          |                    | Transa.                       | 14/214                     |          |  |
| 6 | Guias                        |   |                                 |            |          |                           |                    | BUSUR                         | Linner                     |          |  |
|   | Hoja de Aceptación           |   | Resultados                      |            |          |                           |                    |                               |                            |          |  |
|   | Comprobante de Pago          |   | Mostrar <u>10 v</u> registros   |            |          |                           |                    |                               |                            |          |  |
|   | DIC                          |   | Nº Guía 🕫                       | N° ERP 0   | Estado 0 | Organización Proveedora 🕴 | Fecha de Emisión + | Fecha de Inicio de Traslado 🕴 | Fecha Probable de Arribo 🕴 | Acciones |  |
|   | 2001 - 2021                  |   | 551-0000124/5047443354          | 5047443354 | Aceptada | LINDE PERU SRL            | 22/07/2021         |                               |                            | •        |  |

La búsqueda de la guía de remisión, podrá realizarlo mediante los siguientes filtros:

- a. N° de Guía de Remisión
- b. N° de Orden de Compra

- c. Fecha de Emisión de la Guía
- d. Estado de la Guía
  - ACEPTADA: Hace mención a que la Guía fue confirmada por el cliente y esta apta para el registro de la factura.
  - **FACTURADA**: Hace mención a que la Guía ya cuenta con pre registro de factura por parte del proveedor.

Ahora bien, una vez que se ubica la Guía; deberá ingresar al ícono de la vista en la columna acciones:

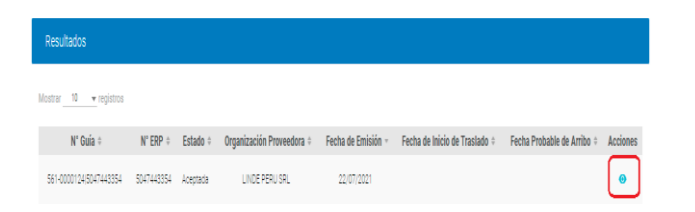

En esta sección, la plataforma B2M le mostrará toda la información correspondiente a la Guía (Datos del comprador, proveedor, N° de orden de compra, detalle de las cantidades aceptadas por EL CLIENTE, entre otros).

#### Detalle de cabecera:

| 0000124/5047443354 |                                                |                                                                                          |                                                                                                    |
|--------------------|------------------------------------------------|------------------------------------------------------------------------------------------|----------------------------------------------------------------------------------------------------|
|                    |                                                | Organización Proveedora<br>PERU SRL                                                      |                                                                                                    |
|                    |                                                | RUC Organización Proveedora<br>PE2033857                                                 |                                                                                                    |
| •                  | Número ERP de Documento Material<br>5047443354 |                                                                                          |                                                                                                    |
|                    | Fecha de Inicio de Traslado                    |                                                                                          | Fecha Probable de Arribo                                                                                                    |
|                    | 0000124/5047443354                             | 0001124/5047443354 Viimen ERP de Douments Material S01744354 Fecha de Incio de Trasilado | 0000124/547443554  Ogenitación Provedos PERU SRL  RUC Ogenitación Provedos PERU SRL  RUC Ogenitación Provedos PERU SRL  Vinnes ERP de Dosamento Material  Fotos de Inicio de Traslado  Fotos de Inicio de Traslado |

## Detalle de posición o artículo:

| lostrar        | 10 <del>v</del> reg                                     | istros                        |                         |                               |                                         |                          |                        |                          | Buscarl                         | Registros        |
|----------------|---------------------------------------------------------|-------------------------------|-------------------------|-------------------------------|-----------------------------------------|--------------------------|------------------------|--------------------------|---------------------------------|------------------|
| N'<br>Item (   | N" OC -                                                 | N° Item<br>OC ~               | Código de Producto<br>o | Descripción del<br>Producto o | Und. de Medida del<br>Pedido ©          | Cantidad del<br>Pedido o | Cantidad<br>Recibida o | Cantidad<br>Despachada o | Und. de Medida de<br>Despacho o | Estado           |
| 1              | 4511285837                                              | 00050                         | 00000000000722283       | OXIGENO X M3.                 | M3                                      | 280                      | 280                    | 0                        | M3                              | Acepta           |
| lostrand       | lo registros del 1                                      | al 1 de un h                  | stal de 1 aproximados   |                               |                                         |                          |                        |                          | « « (1                          |                  |
| lostrer        | Archivos Ar                                             | djuntos                       |                         |                               |                                         |                          |                        |                          | Buscarf                         | Registros        |
| i lostrar      | Archivos Ar<br>10 • reg<br>Nombre                       | djuntos<br><sub>fistros</sub> |                         |                               | Descripción                             | 10                       |                        |                          | Buscard<br>Acciones             | kepistros        |
| È)<br>Nostrar  | Archivos Ar<br>10 • rep<br>Nombre                       | djuntos<br>jistros<br>8 ~     |                         |                               | Descripción<br>Ningún dato disponible   | n o<br>en esta tabla     |                        |                          | Buscar F                        | Registros        |
| Interpretation | Archivos Ar<br>10 • reg<br>Nombre<br>do registros del 0 | djuntos<br>gistros<br>2 =     | ntal de O registros     |                               | Descripción<br>Ningún dato disponible e | h o<br>en esta tabla     |                        |                          | Buscer F<br>Acciones            | Registron<br>> 1 |
| ≘<br>Nostrar   | Archivos Ar<br>10 • reg<br>Nombre<br>do registros del 0 | djuntos<br>gistros<br>8 =     | stal de O registinos    |                               | Descripción<br>Ningún dato disponible r | a o<br>en esta tabla     |                        |                          | Busser<br>Acciones              | Registros        |

Finalmente, con la información visualizada el proveedor podrá realizar lo siguiente:

- ✓ En el caso que toda la información este correcta, procederá con el pre registro de su factura (procedimiento de pre registro, visualizar el manual de Guía Rápida de Recepción Automática de Facturas Electrónicas y Físicas)
- $\checkmark$  En el caso que haya alguna observación, el proveedor deberá proceder a reportar el incidente a través de la Mesa de Ayuda de EBIZ.
- ✓ En el caso que el proveedor, opte por gestionar alguna documentación física, este podrá imprimir la Guía solo si es necesario.

# Módulo de Publicación de Conformidades de Servicio

El proveedor deberá ingresar a la opción de Hoja de Aceptación de Servicio:

<sup>© 2020</sup> eBIZ Latin America. Todos los derechos reservados.

DOCUMENTO BAJO CONFIDENCIALIDAD Y DERECHOS DE AUTOR. TODO USO NO AUTORIZADO DE LA PRESENTE

| GRANDES CUENTAS        | Buscar Aceptación de Servicio      |                          |                           |                       |          |
|------------------------|------------------------------------|--------------------------|---------------------------|-----------------------|----------|
| _                      | Nimero de Aceptación de Servicio   |                          | ן                         |                       |          |
| 🗎 Compredor -          | Compredor - Número de ERP          |                          |                           |                       |          |
| 0 Didet de Compre      | Fecha Aceptación Del<br>23/16/2021 | al<br>23/07/2021         |                           |                       |          |
| 8 Guiss                |                                    |                          |                           | BUICAR LINITAR        |          |
| HAS Hoja de Aceptación | Resultados                         |                          |                           |                       |          |
| CP Comprobante de Pago |                                    |                          |                           |                       |          |
| BIZ                    | Nostrar 10 + registros             |                          |                           |                       |          |
| 5001 - 5051            | Nro. Aceptación de Servicio +      | Nimero de ERP 0 Estado 0 | Organización Proveedora 0 | Fecha de Aceptación - | Acciones |
|                        | 1005162860                         | 5047443102 Andiada       | TRANSPORTES               | 22/07/2021            | •        |

La búsqueda de la guía de remisión, podrá realizarlo mediante los siguientes filtros:

- a. N° de Conformidad de Servicio
- b. N° de Orden de Servicio
- c. Fecha de Emisión de la Conformidad
- d. Estado de la Conformidad
  - ACEPTADA: Hace mención a que la Guía fue confirmada por el cliente y esta apta para el registro de la factura.
  - FACTURADA: Hace mención a que la Guía ya cuenta con pre registro de factura por parte del proveedor.
  - ANULADA: Hace referencia a que el cliente anuló el documento en su sistema ERP.

Ahora bien, una vez que se ubica la Guía; deberá ingresar al ícono de la vista en la columna **acciones**:

| Mostrar 10 💌 registros        |                 |          |                           |                       |          |   |
|-------------------------------|-----------------|----------|---------------------------|-----------------------|----------|---|
| Nro. Aceptación de Servicio + | Número de ERP ‡ | Estado ÷ | Organización Proveedora + | Fecha de Aceptación - | Acciones | ۱ |
| 1005162860                    | 5047443102      | Anulada  | TRANSPORTES               | 22/07/2021            |          | ļ |

En esta sección, la plataforma B2M le mostrará toda la información correspondiente a la Guía

(Datos del comprador, proveedor, N° de orden de compra, detalle de las cantidades aceptadas por EL CLIENTE, entre otros).

#### Detalle de cabecera:

| Aceptación de Servicio      |                         |                                   |    |
|-----------------------------|-------------------------|-----------------------------------|----|
| Datos Generales             |                         |                                   |    |
| Nro. Aceptación de Servicio | Organización Compredore | RUC Organización Compredora       |    |
| 1005162860                  | INDUSTRIAS              | 2016390 :                         |    |
| RUC Organización Proveedora | Organización Proveedors | Número ERP del Documento Material |    |
| 20492390                    | TRANSPORTES             | 5047443102                        |    |
| Fecha de Emisión            | Estado                  | Meneda                            | Ψ. |
| 22/07/2021                  | Anulada                 | • PEN                             |    |

### Detalle de posición o artículo:

|                 | No. Orden de Servicio                      | No. Item Orden de Servicio | Descripción del Servicio               | Estado  | Cantidad | Unidad | Valor Recibido          |
|-----------------|--------------------------------------------|----------------------------|----------------------------------------|---------|----------|--------|-------------------------|
|                 | 7563850672                                 | 00001                      | Generación automática - Servicio porte | Anulada | 2        | C/U    | 2,598.3010              |
|                 |                                            |                            |                                        |         |          | Total: | 2,598.3000              |
| strando registe | se del 1 al 1 de un total de 1 aproximados |                            |                                        |         |          |        | - K 🚺 🖂 🤉               |
|                 |                                            |                            |                                        |         |          |        |                         |
|                 |                                            |                            |                                        |         |          |        |                         |
|                 |                                            |                            |                                        |         |          |        |                         |
| Archi           | vos Adjuntos                               |                            |                                        |         |          |        |                         |
|                 |                                            |                            |                                        |         |          |        |                         |
| strar 10        | registros                                  |                            |                                        |         |          |        | <b>Duscer Registros</b> |
|                 |                                            |                            |                                        |         |          |        |                         |
|                 | Nombre 0                                   |                            | Descripción o                          |         |          |        | Acciones                |
|                 |                                            | Viceled                    | ato disposibile en este table          |         |          |        |                         |
|                 |                                            |                            |                                        |         |          |        |                         |
|                 |                                            |                            |                                        |         |          |        |                         |
| strando registr | se del 0 al 0 de un total de 0 registres   |                            |                                        |         |          |        |                         |

Finalmente, con la información visualizada el proveedor podrá realizar lo siguiente:

- En el caso que toda la información este correcta, procederá con el pre registro de su factura (procedimiento de pre registro, visualizar el manual de Guía Rápida de Recepción Automática de Facturas Electrónicas y Físicas)
- En el caso que haya alguna observación, el proveedor deberá proceder a reportar el incidente a través de la Mesa de Ayuda de EBIZ.

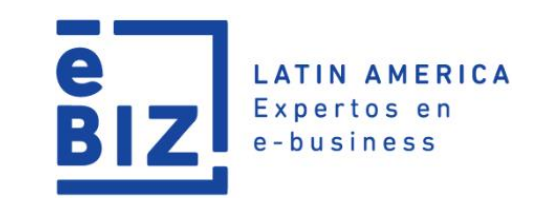

# Guía Rápida Módulo de Guías y Conformidades de Servicio

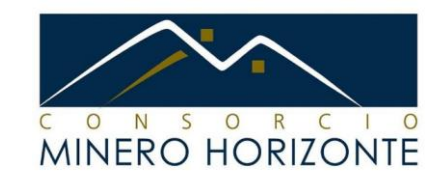